# **Biometric Signature ID for Blackboard Ultra course**

## How to enable BioSig on a quiz or exam with a click of a button

1. Locate your quiz or exam link and click the setting button "..." on the right, then select "Edit":

| Course Content                                                                                    |                                                           | Q |
|---------------------------------------------------------------------------------------------------|-----------------------------------------------------------|---|
| <ul> <li>Exam 1<br/>No due date</li> <li>♦</li> <li>♦</li> <li>♦</li> <li>♦</li> <li>♦</li> </ul> | <ul> <li><u>Edit</u></li> <li>Student Activity</li> </ul> |   |

#### 2. Click on the gear icon:

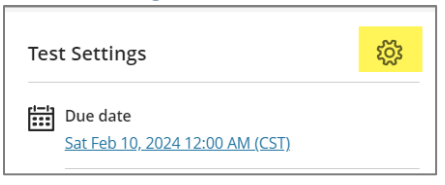

3. Scroll down to "Assessment security" section, and click on "Configure proctoring settings":

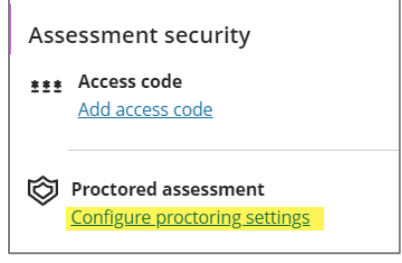

4. Select "BioSig Proctoring", then click Save:

| Proctored assessment                     | ি Proctored assessment    |
|------------------------------------------|---------------------------|
| Select proctoring service                | Select proctoring service |
| Select proctoring service                | BioSig Proctoring -       |
| BioSight Proctoring<br>BioSig Proctoring | <b>Urn on proctoring</b>  |

Note: If you would like to use **BioSight**, then only select **BioSight Proctoring**. This option will have both BioSig and BioSight combined in one proctoring tool.

5. The Test settings now show that BioSig is turned on for this exam:

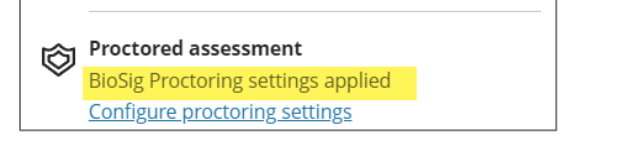

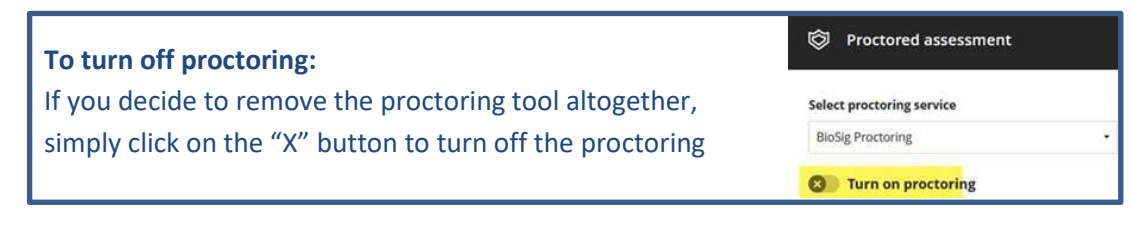

## How to restrict access to a content item/folder using BioSig

In addition to quizzes and exams, BioSig can be used to restrict access to any content item such an assignment or folder in your course.

In this example, we will show you how to restrict Lesson 1 using BioSig instance.

### Part 1: How to create a BioSig instance for Lesson 1

1. Navigate to the course Content page, click the "+" icon, then select "Content Market":

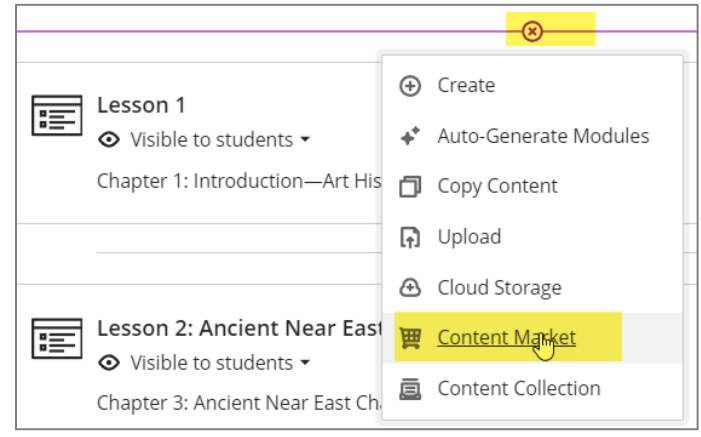

### 2. Select "Biometric Signature ID Deeplink":

| P                                                               | P2                                                              |
|-----------------------------------------------------------------|-----------------------------------------------------------------|
| Biometric Signature ID Deeplink                                 | BioSight-ID Dashboard                                           |
| The Biometric Signature ID Deeplink for Content Market allows f | This dashboard allows instructors to review the BioSight-ID exa |

3. Enter title and description for the instance, and click "Add BioSig-ID Tool-Instance":

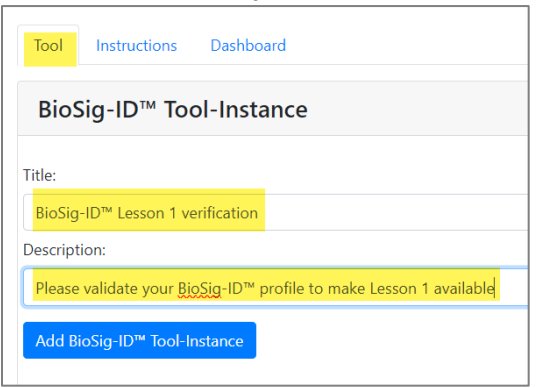

4. The BioSig instance should appear on top of the Content page:

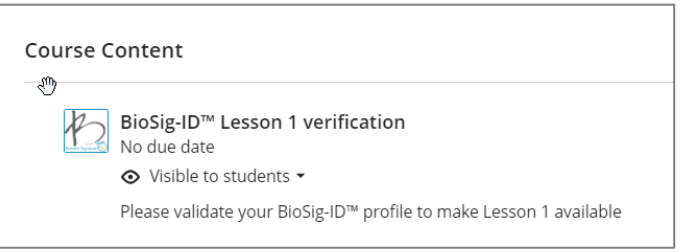

## Part 2: How to apply BioSig instance on Lesson 1 using "Release conditions"

1. Navigate to Lesson 1, click on the down arrow and select "Release conditions":

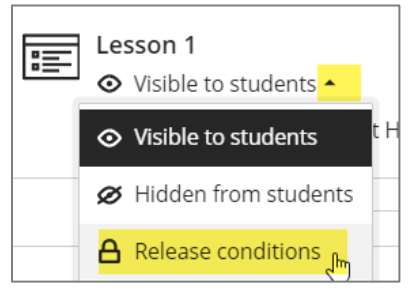

2. Check the "Performance" box, choose "BioSig-ID Lesson 1 verification", choose "1 point or higher", then click Save. (Please note that the 1 point will NOT be added to the total grade calculation.)

| Lesson 1<br>Release Conditions                                                                                                    | ٤Ţ |  |  |
|----------------------------------------------------------------------------------------------------|----|--|--|
| You can limit access to this content. Choose one or<br>more conditions that course members need to<br>satisfy before the content is released. |    |  |  |
| Changes to the visibility or release conditions apply to the linked item and all associated course links.                                     |    |  |  |
| Select members<br>Choose which course members and groups will<br>have access to this content                                                  |    |  |  |
| • All members                                                                                                    |    |  |  |
| O Specific members or groups                                                                                                    |    |  |  |
| Set additional conditions                                                                                                    |    |  |  |
| Performance                                                                                                    |    |  |  |
| <br>Graded item                                                                                                    |    |  |  |
| BioSig-ID <sup>™</sup> Lesson 1 verification •                                                                                                |    |  |  |
| Grade requirement                                                                                                    | _  |  |  |
| 1 point or higher - /1 point                                                                                                    |    |  |  |
|                                                                                                    |    |  |  |
| Cancel Save                                                                                                    |    |  |  |

3. Lesson 1 folder is now set with BioSig instance:

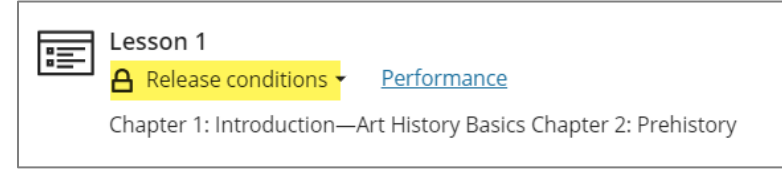

In order for the students to access Lesson 1, they must verify using their BioSig ID.